# vinchin

### VINCHIN BACKUP & RECOVERY V7.2

## User Guide for MySQL Database 2023/10

成都云祺科技有限公司 Chengdu Vinchin Technology Co.,Ltd.

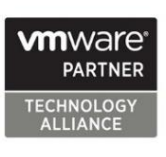

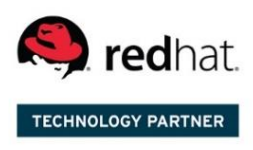

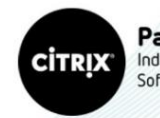

Partner Independent Software Vendor

#### Table of Contents

| Supported MySQL Environments2     |
|-----------------------------------|
| Preparation for MySQL Backup2     |
| Download Agent2                   |
| Install Agent2                    |
| Add Agent3                        |
| License Agents4                   |
| Configure Application5            |
| Before Backing Up MySQL Database6 |
| Create Backup Job7                |
| Step 1: Backup Source7            |
| Step 2: Backup Destination7       |
| Step 3: Backup Strategies8        |
| Step 4: Review & Confirm10        |
| Managing Backup Job               |
| Before Restoring MySQL Database   |
| Create Restore Job12              |
| Step 1: Restore Point             |
| Step 2: Restore Destination       |
| Step 3: Restore Strategy13        |
| Step 4: Review & Confirm14        |
| Managing Backup Data15            |

#### Supported MySQL Environments

Supported Deployment: Stand-alone Supported MySQL Versions: 5.6, 5.7, 8.0, 8.0.26, 8.0.28 Supported Operating Systems: RHEL 7, 8 & CentOS Linux 7, 8

#### Preparation for MySQL Backup

#### **Download Agent**

Open the web console of Vinchin Backup & Recovery, on the login screen, click on **Download Backup Plugin** to show the agent download options.

In the Type dropdown list, please select Physical Backup Agent option.

In the **OS** dropdown list, please select the target Linux distribution.

Click on **Download** button to download the backup agent for the Linux servers.

The downloaded backup agent installer for Linux server should be a .tar.gz package. If you've downloaded it on a Windows desktop, please upload it to the Linux server which you wish to backup.

#### Install Agent

Login to the command line interface (CLI) of the Linux server. Install the backup agent follow the steps below.

1. By using the below command to decompress the .tar.gz package.

tar -zvxf vinchin-backup-agent-xxx-x86\_64.tar.gz

Where the 'xxx' should be the version number and Linux distribution same as the actually downloaded installer.

2. Enter the backup plugin package folder.

cd vinchin-backup-agent-xxx-x86\_64

Where the 'xxx' should be the version number and Linux distribution same as the folder decompressed from the agent installer.

3. Install with the below command.

```
./agent_install
```

Once you execute the agent install command, the installation will begin, and during the installation process, you need to specify the agent connection mode and maybe required to specify the backup server IP based on connection mode you choose.

4. Choose the connection mode.

- 1) Server-to-client
- 2) Client-to-server

Please select connection mode [1,2] <default 2>:

Choose between 1 and 2 to determine "server to client" or "client to server" connection mode. If 1 (input 1 and press enter), the agent will only be installed and will not connect to server, users will have to add the agent from Vinchin Backup & Recovery web console after the agent installation. If 2 (directly press enter or input 2 and press enter), users will be asked to provide the Vinchin backup server IP for the agent being able to automatically connect to after the installation.

5. Specify backup server IP.

Only if the connection mode is 2, users will be asked to specify the backup server IP.

Please select connection mode [1,2] <default 2>:2

Please input backup server IP:172.18.1.10

Please enter Vinchin backup server IP then press enter.

6. Specify client/server listening port.

If the connection mode is 1, users will be asked to specify the client listening port. It's not recommended to change the port number, please press enter to continue.

If the connection mode is 2, users will be asked to specify the server listening port. It's not recommended to change the port number, please press enter to continue.

7. Specify client transport port.

It's not recommended to change the client transport port, please press enter to confirm the installation.

Once the users completed the above settings, the installation will be done in a few seconds, if you had chosen connection mode 1 (server to client), after the agent installation, please open Vinchin Backup & Recovery web console to add the agent to Vinchin backup server, please refer to Add Agent.

#### Add Agent

No matter for Linux or Windows backup agents, if the connection mode is 1 (Server-to-client), after the agent installation, users have to added the agents from Vinchin Backup & Recovery web console from **Resources** > **Agents** page.

Click on Add button to add the agent.

| Manual Auto Deploy                                                   |                                                                      |                  | )        |
|----------------------------------------------------------------------|----------------------------------------------------------------------|------------------|----------|
|                                                                      |                                                                      |                  |          |
| Notice                                                               |                                                                      | ×                |          |
| 1. Please download and                                               | install agent on target server then add the agent.                   |                  |          |
| <ol> <li>If the agent is installed<br/>don't have to add.</li> </ol> | d with Agent-to-server connection mode, agent will connect to serv   | er directly, you | L        |
| <ol> <li>If the agent is installed agent.</li> </ol>                 | d with Server-to-agent connection mode, please fill in physical serv | er IP to add     |          |
|                                                                      |                                                                      |                  |          |
| IP Address                                                           | 172.18.19.25                                                         | ×                |          |
| Name                                                                 | CentOS Server                                                        | ~                |          |
| Agent Signaling Port                                                 | 23100                                                                |                  |          |
|                                                                      |                                                                      |                  |          |
|                                                                      |                                                                      |                  |          |
|                                                                      |                                                                      |                  |          |
|                                                                      |                                                                      | Cancel           | אר<br>אר |
|                                                                      |                                                                      |                  |          |

In the **IP Address** field, please input the IP of the Linux/Windows server which you had installed the agent with Server-to-client connection mode.

In the **Name** field, you can give it a name for identification.

As for the **Agent Signaling Port**, it's not recommended to change it, please leave it as default. Once done, click **OK** to add the agent.

| GAge | nts  SAgent Groups |                                        |                                         |                 |                      |                     |                  |                  |                 |
|------|--------------------|----------------------------------------|-----------------------------------------|-----------------|----------------------|---------------------|------------------|------------------|-----------------|
| ⊕ Ad | d 👍 Edit 🗇 Delete  | ✓ License                              |                                         |                 |                      |                     |                  | Search by hostna | me or IP Search |
|      | IP Address         | Hostname                               | OS 🔶                                    | Licensed module | Application Settings | Add Time            | Status           | Owner            | Operation       |
|      | 172.18.18.9        | WIN-VISBH2S190J/Windows Server<br>2016 | Windows Server 2016 Standard            | -               | -                    | 2023-02-07 17:35:11 | Online(Deployed) | admin            | Options ~       |
|      | 172.18.19.26       | localhost.localdomain/172.18.19.26     | CentOS Linux release 7.8.2003<br>(Core) |                 | -                    | 2023-02-03 10:44:19 | Online(Deployed) | admin            | Options ~       |
|      | 172.18.19.25       | localhost.localdomain/172.18.19.25     | CentOS Linux release 7.8.2003<br>(Core) | -               | -                    | 2023-02-03 10:44:19 | Online(Deployed) | admin            | 출 Options ~     |

All agents connected to Vinchin backup server, no matter with Server-to-client or Client-to-server mode, will be all list on the **Resources** > **Agents** page.

#### License Agents

All physical backup agents connected to Vinchin backup server will be listed on the **Resources** > **Agents** page. Before users can perform file, database or server backup, the agents need to be licensed with corresponding license modules.

Select one or a group of physical backup agents and click on License button, you'll be able to enable backup of those agents.

| G Agent License                     |                                                                                |                                        | ×    |
|-------------------------------------|--------------------------------------------------------------------------------|----------------------------------------|------|
| Hostname                            | localhost.localdomain, localhos<br>localhost.localdomain                       | st.localdomain, localhost.localdomain, |      |
| IP Address                          | 172.18.19.33, 172.18.19.34, 172.                                               | 18.19.26, 172.18.19.25                 |      |
| Licensed module                     | File Backup                                                                    | Free/Used/Total: 19/1/20               |      |
|                                     | Database Backup                                                                | Free/Used/Total: 20/0/20               |      |
|                                     | Server Backup                                                                  | Free/Used/Total: 20/0/20               |      |
|                                     |                                                                                |                                        |      |
| Notice                              |                                                                                | ×                                      |      |
| 1. License: sele                    | ct license module and click on Licen                                           | se button.                             |      |
| 2. Unlicense: se<br>3. You can batc | lect license module and click on Unli<br>h license/unlicense agents with the s | icense button.<br>ame license module.  |      |
|                                     |                                                                                |                                        |      |
|                                     |                                                                                |                                        |      |
|                                     |                                                                                |                                        |      |
|                                     |                                                                                |                                        |      |
|                                     |                                                                                | Unlicense                              | ense |

The physical backup agents can be licensed with File Backup, Database Backup and Server Backup license modules. According to the workloads running on the physical server, please select corresponding module and then click on **License** button to get the agents licensed for backup. To unlicense the agents, please also select the corresponding module and click on **Unlicense** button to get the agents unlicensed.

#### **Configure Application**

After the installation of Vinchin physical backup agent on MySQL database server, users have to license the agent with database backup module.

When done installation and licensing, please open Vinchin Backup Server web console and go to **Resources > Agents** page, find the target agent, click on **Options** and then select **Application** to configure application settings for database backup.

Click on **Configure Application** button to configure the application settings.

In the Application Type dropdown list, please select MySQL and then click on Next.

In the Applications Settings screen, please configure the following settings.

| $\oplus$ Configure Application |                                                   |                      | ×  |
|--------------------------------|---------------------------------------------------|----------------------|----|
| 1 ~ Ap                         | plication Type 2                                  | Application Settings |    |
| CNF File Location *            | /etc/my.cnf                                       |                      |    |
|                                | Path of the configuration file of MySQL database. |                      |    |
| Username *                     | root                                              |                      |    |
|                                | Database instance user name.                      |                      |    |
| Password *                     |                                                   |                      |    |
|                                | Password for database instance login.             |                      |    |
| Authentication Mode            | tcp/ip authentication                             | v <b>()</b>          |    |
|                                |                                                   | Cancel Back          | ОК |

In the **CNF File Location** field, please type in the file path of MySQL cnf file. Providing database administrator username and password. Vinchin provides two authentication modes: **tcp/ip authentication** and **sock file authentication**. If connecting to MySQL via tcp/ip authentication, default IP address is 127.0.0.1, default port is 3306 (please fill the IP address and port based on actual situation). If connecting to MySQL via sock file authentication, the default host name is localhost, and the sock file path is filled in according to the actual situation. Leave the IP Address and Port number with default value and click on OK to complete the application configuration. When MySQL application is successfully configured, in the agents list, you should see the agent look like below.

 172.18.19.33
 localhost.localdomain/172.18.19.33
 CentOS Linux release 7.8.2003
 127.0.1.3306(MySQL)
 2023-02-16.14.47.25
 OnimeDestoyed)
 admin
 \$ Options ~

Now you should be able to create backup jobs for the MySQL database server.

#### Before Backing Up MySQL Database

If you want to run MySQL log backup, MySQL database needs binary logging enabled. You can check with below command from MySQL database command line interface.

show variables like '%log\_bin%';

If you got log\_bin value as on, which means binary logging is enabled.

| mysql> show variables like '%log_b:<br>+                                                                                            | in%';<br>++                                                                                        |
|----------------------------------------------------------------------------------------------------|----------------------------------------------------------------------------------------------------|
| Variable_name                                                                                                    | Value                                                                                              |
| <pre>  log_bin   log_bin_basename   log_bin_index   log_bin_trust_function_creators   log_bin_use_v1_row_events   sql_log_bin</pre> | ON  <br>  /data/mysql/mysql-bin  <br>  /data/mysql/mysql-bin.index  <br>  OFF  <br>  OFF  <br>  ON |
| 6 rows in set (0.00 sec)                                                                                                    | •                                                                                                  |
| mysql>                                                                                                    |                                                                                                    |

If binary logging is not enabled, it needs the database administrator to enable it.

#### **Create Backup Job**

#### Step 1: Backup Source

First select backup source from left column, then select MySQL database instance you wish to backup, in the right column will show which instance you selected, click on next to step 2.

| R New Database Backup Job |                                                                                                    |                         |                                 |
|---------------------------|----------------------------------------------------------------------------------------------------|-------------------------|---------------------------------|
| 1 Backup Source           | 2 Backup Destination                                                                                                    | 3 Backup Strateg        | gies 4 Review & Confirm         |
| Database Backup Agents    | MySQL ~                                                                                                    | Search by database name | Selected Database               |
| Search by keyword         | □       □       192.168.123.15(localhost.localdomain)         □       ☑       □       127.0.0.1:3306         □       ☑       information_schema         □       ☑       mysql         □       ☑       performance_schema         □       ☑       psys |                         | E 127.0.0.1:3306/127.0.0.1:3306 |

#### Step 2: Backup Destination

A backup destination (backup storage) should be associated with this backup job.

| 1 v Backup Source | 2 Backup Destination                                                                                                    | 3 Backup Strategies | 4 | Review & Confirm |
|-------------------|----------------------------------------------------------------------------------------------------|---------------------|---|------------------|
| Target Node       | localhost.localdomain(192.168.123.18)                                                                                           |                     | ~ |                  |
| Target Storage    | CIFS_NEIL_PC(CIFS Share, Capacity :331.51GB, Free Space:315.6                                                                   | 7GB)                | ~ |                  |
|                   | <ol> <li>Select a backup node to run this backup job.</li> <li>Select a storage on the node to save the backup data.</li> </ol> |                     |   |                  |

In the **Target Node** dropdown list, you can select a backup node on which you want the backup data to be processed and stored.

In the **Target Storage** dropdown list, the storages belong to the selected backup node can be selected.

#### Step 3: Backup Strategies

In the General Strategy it including Schedule, Speed Controller, Data Storage Policy and Retention Policy.

| Arr A New Database Backup Job | )                                                                 |                    |
|-------------------------------|-------------------------------------------------------------------|--------------------|
| 1 v Backup Sou                | rce 2 Sackup Destination 3 Backup Strategies                      | 4 Review & Confirm |
| 🔏 General Stra                | egy 🗧 Transmission Strategy 💩 Advanced Strategy                   |                    |
|                               | 🖸 Schedule                                                        | +                  |
|                               | Mode Backup as scheduled V                                        |                    |
|                               | Schedule * Full Backup Differential Backup Log Backup ()          |                    |
|                               | ↔ Speed Controller                                                | +                  |
|                               | Data Storage Policy Data Deduplication: OFF, Data Compression: ON | +                  |
|                               | Retention Policy Restore Point(s), 30                             | +                  |

In the Schedule field, you can configure the time schedule of the backup job, you can configure the job as a **Backup as Scheduled** job or a **Once-off Backup** job.

For a once-off backup job, the job will only run for once, and only full backup will be performed. You only have to appoint a time of when to start the backup job, in the Time Schedule field.

| Mode Once<br>Start Time * | e-off Bac | laun |    |      |      |     |    |    |        |  |
|---------------------------|-----------|------|----|------|------|-----|----|----|--------|--|
| Start Time *              |           | кир  |    |      |      |     |    | ~  |        |  |
| ᢙ Speed Controller        |           |      |    |      |      |     | ×  |    | 0      |  |
| ᢙ Speed Controller        |           |      | N  | over | nber | 202 | 1  | >  |        |  |
|                           |           | Su   | Мо | Tu   | We   | Th  | Fr | Sa |        |  |
|                           |           | 31   | 1  | 2    | 3    | 4   | 5  | 6  |        |  |
| 🗎 Data Storage Policy     | Data [    | 7    | 8  | 9    | 10   | 11  | 12 | 13 | on: ON |  |
|                           |           | 14   |    | 16   | 17   | 18  | 19 | 20 |        |  |
| Retention Policy Res      | store P   | 21   | 22 | 23   | 24   | 25  | 26 | 27 |        |  |
|                           |           | 28   | 29 | 30   | 1    | 2   | 3  | 4  |        |  |
|                           |           | 5    | 6  | 7    | 8    | 9   | 10 | 11 |        |  |

For backup job type, you can schedule Full Backup, Incremental Backup and Log Backup.

Here we take these three Backup as an Example. Please set the backup mode and backup schedule as per your actual demands, then please click on **Next** to continue.

| Mode       | Backup as scheduled 🗸                                                    |   |
|------------|--------------------------------------------------------------------------|---|
| Schedule * | Full Backup 🗸 Differential Backup 🗸 Log Backup 🚯                         |   |
|            | ✔ Full Backup (Every Friday, 23:00:00Start, No-repeat)                   | + |
|            | <ul> <li>Differential Backup (Daily 23:00:00Start, No-repeat)</li> </ul> | + |
|            | <ul> <li>Log Backup (Daily 23:00:00Start, No-repeat)</li> </ul>          | + |

Speed Controller is optional. It can be used to limit the transmission speed during database backup if needed.

The speed controller policy can be configured as either As Scheduled or Permanent. An As Scheduled policy can be configured to limit the backup speed on Daily, Weekly and Monthly basis.

| Schedule Daily   Obaily Every week   Weekly Thursday   Monthly Start Time   Start Time 23:00:00   Repeat End 23:30:00 | Policy As Scheduled | ~ <b>()</b> |                                                                |
|----------------------------------------------------------------------------------------------------|---------------------|-------------|----------------------------------------------------------------|
| Start Time     23:00:00     O       Repeat End     23:30:00     O                                                     | chedule Daily       | Every week  | Monday Tuesday Wednesday<br>Thursday Friday Saturday<br>Sunday |
| Repeat End 23:30:00 Ø                                                                                                 | Monany              | Start Time  | 23:00:00                                                       |
|                                                                                                    |                     | Repeat End  | 23:30:00                                                       |

A Parmanent policy will always limit the backup speed within the specified Max Speed.

| oeed Contro | ller      |          |   |  |
|-------------|-----------|----------|---|--|
| Policy      | Permanent | ~        | • |  |
| Max Speed   | 15 ^      | ∽ MB/s ∨ | • |  |
|             |           |          |   |  |
|             |           |          |   |  |
|             |           |          |   |  |
|             |           |          |   |  |
|             |           |          |   |  |
|             |           |          |   |  |
|             |           |          |   |  |

There are 2 options in Data Storage Policy section, Data Deduplication and Data Compression. By enabling these 2 options, the backup data will be deduplicated and compressed before saving into backup storage.

| Data Storage Policy Data Deduplication: OFF, Data Compression: ON |     |   |  |  |  |
|-------------------------------------------------------------------|-----|---|--|--|--|
| Data Deduplication                                                | Off | 0 |  |  |  |
| Data Compression                                                  | On  | 0 |  |  |  |

For the retention policy of the database backup, there are 2 retention mode, retain the database backups according to **Number of Restore Points** or **Number of Days**.

For the retention mode **Number of Restore Points**, the restore points will be counted by full restore points, including the incremental backups and log backups dependent on this full backup. For retention mode **Number of Days**, Vinchin Backup Server will save the restore points within the

specified number of days.

| Retention Policy Restore Point(s), 30 |                                            |  |  |  |  |
|---------------------------------------|--------------------------------------------|--|--|--|--|
| Retention Mode                        | Number of Rest 🗸 👔                         |  |  |  |  |
| Restore Points                        | Number of Restore Points<br>Number of Days |  |  |  |  |
|                                       |                                            |  |  |  |  |

When the retention policy is triggered, the outdated restore points will be purged to comply with the retention policy.

In the transmission Strategy, you can choose to enable **Encrypted Transmission** for data safety. The backup data will be transferred through LAN by default, and you can set the transmission network for data transfer.

| C New Database Ba | ickup Job           |                                             |                         |   |   |                   |                |  |
|-------------------|---------------------|---------------------------------------------|-------------------------|---|---|-------------------|----------------|--|
| 1                 | ✓ Backup Source     |                                             | 2  - Backup Destination |   | 3 | Backup Strategies | 4 Review & Con |  |
|                   | 🖉 General strategy. | $\rightleftharpoons$ Transmission strategy. |                         |   |   |                   |                |  |
|                   |                     | Encrypted Transfer                          | off 🚯                   |   |   |                   |                |  |
|                   |                     | Transfer via LAN                            |                         | ~ | 0 |                   |                |  |
|                   | Т                   | ansmission Network 172.18                   | .16.19:22711            | ~ | 0 |                   |                |  |

#### Step 4: Review & Confirm

After completing the above-mentioned settings, you are able to review and confirm the settings in one screen.

A job name can be specified for identification of the database backup job, and by clicking on the Submit button to create the backup job.

#### Managing Backup Job

Once a database backup job had been created, you will be redirected to the **Monitor Center** > **Jobs** page.

| bs                                                      |                            |      |             |             |            |                     |   |         |     |       |      |             |         |                   |
|---------------------------------------------------------|----------------------------|------|-------------|-------------|------------|---------------------|---|---------|-----|-------|------|-------------|---------|-------------------|
| <b>B</b> (                                              | Current Jobs 🤊 History Job | S VM | VM Backup 🗎 | File Backup | 😪 Database | Backup              |   |         |     |       |      |             |         |                   |
|                                                         |                            |      |             |             |            |                     |   |         |     | Se    | arch | by job name | Search  | Q Advanced search |
|                                                         | Job Name                   |      | Module      |             | Job Type 💧 | Create Time         | • | Status  | ¢ s | Speed |      | Progress    | Creator | Operation         |
| +                                                       | Database Backup Job2       |      | Database    |             | Backup     | 2021-11-12 15:58:08 |   | Pending | -   | -     |      | -           | admin   | 실 Options ~       |
| Page < 1 > of 1   View 10 v records   Total 1 record(s) |                            |      |             |             |            |                     |   |         |     |       |      |             |         |                   |

The status of the newly created job will usually be **Pending**, when the time condition matches the schedule, it will automatically run. And the status will change to Running, you can also see the transfer speed here within the job list.

Besides the Current Job list, there's a dedicated tab to show database backup jobs. More detailed information of database backup jobs, including database type, database agent info, backup node, next run time and some more detailed information dedicated for database backup will be given.

| <b>8</b> ( | Current Jobs 🛛 🔊 H       | istory Jobs | 🗟 Database Backi | ıp             |                                |                         |          |             |         |               |                        |
|------------|--------------------------|-------------|------------------|----------------|--------------------------------|-------------------------|----------|-------------|---------|---------------|------------------------|
|            |                          |             |                  |                |                                |                         |          | Search by j | ob name | Search        | <b>Q</b> Advanced sear |
|            | Job Name 🚽               | Job Type 🔅  | Database Type 🔅  | Agent 🔶        | Mount Node                     | Next Run                | Status 🛊 | Duration    | Speed   | Transferred S | ize 🔶 Operation        |
| +          | Database Backup J<br>ob3 | Backup      | MySQL            | 192.168.123.15 | Main123.18(192.1<br>68.123.18) | 2021-11-18 23:0<br>0:00 | Pending  |             |         |               | 신 Options              |

By clicking on the job name you can check more detailed information on the **Job Detail** page. For a scheduled backup job, after running one of the schedules, the status will change to Pending again and then wait for the next run.

For a once-off backup job, after running the job for once, it will be removed from the Current Job list. And you can find it from the History Job list.

#### Before Restoring MySQL Database

There are two methods to recover MySQL database, **Override Original Database** and **Redirect Restore to New Path**.

For **Override Original Database** restore, MySQL database needs to be shutdown. For example:

systemctl stop mysqld

And an empty temporary directory needs to be created and should be granted with mysql user permission for storing cache data during restoration process. For example:

mkdir /data

chown -R mysql:mysql /data

All data in the original data directory (datadir) needs to be cleared before restoration, it's recommended to rename the original data directory and create a new directory with the original data directory name, and it needs to be granted with mysql user permission, for example:

cd /var/lib/ mv mysql mysql.bk mkdir mysql chown -R mysql:mysql mysql

#### Note

1. The above operations should be done by the MySQL database admin.

Vinchin Backup & Recovery v7.2 | User Guide for MySQL

2. The temporary directory is recommended to be created on the same partition as original data directory.

3. For the datadir, it's configured in the my.cnf file, database admin should perform the above operations according to the actual environment.

For **Redirect Restore to New Path**, a temporary directory and a new data directory need to be created and need to be granted with mysql user permissions, for example:

mkdir /data chown -R mysql:mysql /data mkdir /data1 chown -R mysql:mysql /data1

#### Note

1. Redirect Restore to New Path does not require shutdown MySQL database services.

2. The restored data will be saved in the new data directory, database admin can use the restored data to create new database or modify the my.cnf file to start MySQL database from the new data directory.

To restore databases from database backup restore points, please go to **Database Backup** > **Restore** page. There are 4 steps to restore databases from the database backup restore points.

#### **Create Restore Job**

#### Step 1: Restore Point

In the Restore Point dropdown list, select a backup node which stores the desired restore points. Select a target database restore point under your database which you want to restore. You can quickly find the target restore point by searching the job name, database name or the date of the restore point. One restore job only can select one restore point.

| 1 Restore Point | 2 Restore Destination                                                                                                    | 3 | Mode             | 4 Review &          | Confirm |
|-----------------|----------------------------------------------------------------------------------------------------|---|------------------|---------------------|---------|
| Restore Point * | All nodes ~                                                                                                    |   | Selected re      | estore points       |         |
|                 | Search by database name                                                                                                    |   | 2021-11-15 14:20 | 6:36 (Log Backup) 🗙 |         |
|                 | □ □ MySQL<br>□ □ □ Database Backup Job1<br>□ □ □ 127.0.0.1:3306(192.168.123.15)<br>□ □ □ □ 2021-11-15 14:25:36 (Full Backup) |   | 127.0.0.1:3306   |                     |         |
|                 |                                                                                                    | c |                  |                     |         |

#### Step 2: Restore Destination

| After selecting restore point, select Targe | Instance to restore. |
|---------------------------------------------|----------------------|
|---------------------------------------------|----------------------|

| A New Database Restore Jo | b                                                                                                    |                                                                             |                    |
|---------------------------|----------------------------------------------------------------------------------------------------|-----------------------------------------------------------------------------|--------------------|
| 1 ✓ Restore Poir          | t 2 Restore Destination                                                                                                    | 3 Mode                                                                      | 4 Review & Confirm |
| Target Instance *         | 당 🛱 192.168.123.15(localhost.localdomain)                                                                                                    |                                                                             |                    |
|                           | Notice:                                                                                                    | ×                                                                           |                    |
|                           | Restore MySQL database requires the following operations to be (DBA):                                                                                                    | e done by the database administrator                                        |                    |
|                           | 1. MySQL database needs to be shutdown.                                                                                                    |                                                                             |                    |
|                           | <ol><li>If you choose to override the original database to restore, the<br/>same configurations as source host, including operating system<br/>username and password.</li></ol> | target database host should have the<br>version, database version, database |                    |
|                           | <ol> <li>Override original database restore will clean up data tile in dat<br/>copy of the data tile at first.</li> </ol>                                                       | ta directory, if needed you could make a                                    |                    |
|                           | <ol> <li>Create a new temporary path to store cache data during resto<br/>the same disk partition as the data directory.</li> </ol>                                             | ration, it's better the temporary path is on                                |                    |
|                           | 5. If restore MySQL transaction log is required, binary logging m                                                                                                    | ust be enabled.                                                             |                    |

#### Step 3: Restore Strategy

| New Database Restore Job |                                                               |
|--------------------------|---------------------------------------------------------------|
| 1 v Restore Point        | 2 - Restore Destination 3 Restore Strategy 4 Review & Confirm |
| Mode *                   | Override Original Database 🗸 0                                |
| Temporary Directory      | /data ()                                                      |
| Start Command            | iper,m                                                        |
| Rollback Time            | on O                                                          |
| Transmission strategy.   |                                                               |
| Speed Controller         | Ø Speed Controller +                                          |
|                          |                                                               |

For Override Original Database restore, fill in the temporary directory path.

#### Note

If you use log backup point to override original database, MySQL service will auto restart, no need to manually start MySQL service. The [Start Command] is 'mysql' by default. It will be used to restart database service. You need to change it to the service name of your environment instance. For example: this is a MySQL, fill in the service name as 'mysql. Then the command 'service mysql restart' will execute.

For **Redirect Restore the New Path** restore, fill in the temporary directory path and the new data directory path.

| O New Database Restore Job |                                                                                           |  |
|----------------------------|-------------------------------------------------------------------------------------------|--|
| 1 v Restore Point          | 2                                                                                         |  |
| Mode *                     | Redirect Restore to New Path v 0                                                          |  |
| Temporary Directory        | /data 0                                                                                   |  |
| New Path                   | /data1                                                                                    |  |
| Rollback Time              | or O                                                                                      |  |
| Transmission strategy.     | ➡ Transmission strategy. Encrypted Transfer: OFF, Transmission Network 172.18.16.19.22711 |  |
| Speed Controller           | (?) Speed Controller +                                                                    |  |

**Rollback time**: if you had selected log backup restore point, you are able to rollback MySQL database state within the given time range.

| New Database Restore Job |                                                                                                    |  |
|--------------------------|----------------------------------------------------------------------------------------------------|--|
| 1 v Restore Point        | 2 v Restore Destination 3 Restore Strategy 4 Review & Confirm                                                                                                    |  |
| Mode *                   | Override Original Database                                                                                                    |  |
| Temporary Directory      | /data 0                                                                                                    |  |
| Start Command            | mysql O                                                                                                    |  |
| Rollback Time            | on 0                                                                                                    |  |
| Select Rollback Time     | 2023-10-11 00 00 00 🗶 🔘                                                                                                    |  |
| Transmission strategy.   | Today         Cobbe 2023         23-10-99 05 16 51           Vetenday         Mo         Tu         Vie         Tn         Fr         Sa         Su         If. Transmission Network: 172.18.16 19:22711            Last 7 Days         25         29         27         28         30         If. Transmission Network: 172.18.16 19:22711                                                                                                    |  |
| Speed Controller         | Let 30 Days<br>This Month<br>Let Month<br>Cuthom<br>2 3 4 5 6 7 8<br>2 3 4 5 6 7 8<br>2 3 4 6 7 8<br>2 3 4 6 7 8<br>2 3 4 6 7 8<br>2 3 4 6 7 8<br>2 3 4 6 7 8<br>2 3 4 6 7 8<br>2 3 4 6 7 8<br>2 3 4 6 7 8<br>2 3 4 6 7 8<br>2 3 4 6 7 8<br>2 3 4 6 7 8<br>2 3 4 6 7 8<br>2 3 4 6 7 8<br>2 3 4 6 7 8<br>2 3 4 7 8<br>2 3 4 6 7 8<br>2 3 4 6 7 8<br>2 4 7 8 7 8<br>2 4 7 8 7 8 7 8<br>2 4 7 8 7 8 7 8<br>2 |  |
|                          | Cancel Apply                                                                                                    |  |

If you disable rollback time it will by default restore to the latest time point of the backup when it's been taken.

| New Database Restore Job |                                                                                                    |                    |                    |
|--------------------------|----------------------------------------------------------------------------------------------------|--------------------|--------------------|
| 1 v Restore Point        | 2 ~ Restore Destination                                                                                                    | 3 Restore Strategy | 4 Review & Confirm |
| Mode *                   | Override Original Database                                                                                                    | v 0                |                    |
| Temporary Directory      | /data                                                                                                    | 0                  |                    |
| Start Command            | mysql                                                                                                    | 0                  |                    |
| Rollback Time            | Ón 🚯                                                                                                    |                    |                    |
| Select Rollback Time     | 2023-10-11 00:00:00                                                                                                    | ×                  |                    |
| Transmission strategy.   | Peterence range or log rollback time: 2023-10-09 US:16:38 ~ 2023-10-09 US:16 Transmission strategy. Encrypted Transfer: OFF, Transmission | cs1                |                    |
|                          | Encrypted 01 0                                                                                                    |                    |                    |
|                          | Transaer<br>Transmission 172.18.16.19.22711<br>Network                                                                                    | * <b>0</b>         |                    |
| Speed Controller         | Speed Controller                                                                                                    | +                  |                    |

Same as database backup, while restoring databases, you can configure **Transmission Strategy** to encrypt the data transmission channel and set the transmission network. You can also configure **Speed Controller** to limit the database restore speed accordingly.

#### Step 4: Review & Confirm

After completing the above-mentioned settings, you are able to review and confirm the settings in one screen.

Once the job has been created, you'll be redirected to the **Monitor Center** > **Jobs** page. As the database restore job is by default to be executed right after the creation of the job, so it will run automatically, when you see it in the current job list, it should be in running status already, and once completed, the job will be automatically deleted from the current job list.

After this you can browse the restored job from History Jobs. Your restored data will be found in the path you configured during creating the restore job.

#### Note

If you use log backup point to override original database, MySQL service will auto restart, no need to manually start MySQL service.

#### Managing Backup Data

The database backup data can be managed from **Physical Backup > Database Backup > Backup Data** page.

| 😂 Database Backup Data                    |                                                                                                    |
|-------------------------------------------|----------------------------------------------------------------------------------------------------|
| Sestore Points                            | © Restore Point List                                                                                                    |
| Delete                                    | Notice ×                                                                                                    |
| All nodes 👻 🐨 Search                      | <ol> <li>Expand the tree menu on the left to browse the database restore points.</li> <li>Each restore point has its timestamp of backup creation.</li> </ol>              |
| ⊡ □ 🗄 MySQL<br>⊕ □ 🗘 Database Backup Job1 | You can delete a single restore point by selecting it and click on Delete.     You can batch delete restore points by selecting the restore points and clicking on Delete. |

If you want to delete a restore point or multiple restore points, you can first select target restore point(s) from the left tree view, and click on the **Delete** button. The incremental backup and log backup cannot be deleted individually, they will be deleted along with the dependent full backup. When deleting backup data, you need to provide your login password to confirm the deletion, once deleted the data will be unrecoverable.

| 😂 Database Backup Data               |                                                                                 |                     |                       |           |              |                                                     |                   |  |  |
|--------------------------------------|---------------------------------------------------------------------------------|---------------------|-----------------------|-----------|--------------|-----------------------------------------------------|-------------------|--|--|
| li Restore Points                    | © Restore Point List Database Backup Job1127.0.0.1:3306(172.18.16.31)           |                     |                       |           |              |                                                     |                   |  |  |
| III Delete                           |                                                                                 |                     |                       |           |              |                                                     | Q Advanced search |  |  |
| All nodes 🗸 🖌 😪                      | No.                                                                             | Time Point          | туре                  | Data Size | Written Size | Storage                                             | Operation \$      |  |  |
| ⊡: □ : MySQL                         | 1                                                                               | 2023-02-17 14:36:06 | Incremental<br>Backup | ЗМВ       | 254.23KB     | Local Disk1<br>(localhost.localdomain(172.18.1.10)) | 한 Options ~       |  |  |
| ☐ □ □ □ 127.0.0.1:3306(172.18.16.31) | 2                                                                               | 2023-02-17 14:35:36 | Full Backup           | 25MB      | 1.03MB       | Local Disk1<br>(localhost.localdomain(172.18.1.10)) | ✿ Options ~       |  |  |
|                                      | Page < 1 > of 1 View 10 ~                                                       |                     |                       |           |              |                                                     | ✓      Delete     |  |  |
|                                      | Notice: Once a restore point has been starred, it will be reserved permanently. |                     |                       |           |              | ☆ Set Retention Tag                                 |                   |  |  |

For the restore point list in the right column, you need to select a database in the left tree menu to view all restore points of the selected database. Information like backup type, data size, written backup size and storage will be given.

You can add comments to the full backups, incremental backups and the log backups, and set retention tags for the full restore point to keep the full backup and its dependent incremental and log backups to not be deleted by retention policy.

A full restore point can be also deleted from the Restore Point List by clicking on Options and then select Delete, the dependent incremental and log backups will be deleted along with the full restore point.